Confidential

## K&H Pénzforgalmi Szolgáltató Kft.- POS kezelési útmutató MOVE/3500 mobil terminál

A terminálokba 57mm széles és 40 mm átmérőjű hő papírt lehet használni.

| <b>BEJELENTKEZÉS</b>                                      | <u>ELADÁS</u>                                                                            | → <u>PIN KÓD</u>                                                                                                    | SZTORNÓ                                                                                  | Chinkártva hoholvozását                                                                                         |
|-----------------------------------------------------------|------------------------------------------------------------------------------------------|----------------------------------------------------------------------------------------------------|------------------------------------------------------------------------------------------|----------------------------------------------------------------------------------------------------|
| <b>(f2) gomb (▲)</b><br>Felhasználói menü                 | Összeg:                                                                                  | (Ezt a műveletet a vásárló végzi<br>a pin pad-en, pin-pad nélküli<br>készülék esetén a terminálon!<br>vagy ha a terminálon a<br>"Figyelje a telefont" | Csak az utolsó sikeres<br>tranzakció törlése<br>lehetséges!                              | követően a terminál<br>kijelzőjén megjelenhet a<br>kártyán található<br>alkalmazások listája                    |
| Felhasználó ID<br>Választás a listából<br>(zöld gomb)     | (zöld gomb)<br>( <u>minimum összeg 100Ft)</u><br>Kérlek, használd a<br>kártyád!          | felirat lathato a vasario sajat<br>Mobil telefon készülékén<br>keresztül).<br><b>Pin Kód megadása</b>                                                 | A terminálba Manager<br>jogosultságú<br>felhasználóként kell<br>bejelentkezni (pl.:0000) | melyből a kártyabirtokosnak<br>kell a Pin-pad-en<br>a felkínált lehetőségek közül<br>kiválasztani a megfelelőt. |
| Jelszó<br>(alapértelmezett)<br>beírás 1111<br>(zöld gomb) | kártya lehúzása<br>chipkártya behelyezése<br>vagy Contactless kártya                     | (zöld gomb)<br>( <b>ha eltévesztette:</b><br>Javítás: <mark>sárga</mark> gomb)                                                                        | Terminál alapállapotban                                                                  | TERMINÁL<br>ALAPÁLLAPOTBA<br>HOZATALA.                                                                          |
| <u>KIJELENTKEZÉS</u>                                      | esetén                                                                                   | A terminál kommunikál,<br>bizonylatot nyomtat 2 pld.                                                                                                  |                                                                                          |                                                                                                    |
| (f2) gomb<br>Felhasználói<br>.Menü                        | olvasó fölé helyezi!<br>Limit felett a Pin kód<br>megadása kötelező!                     | <u>FIGYELEM!</u><br><u>Ez lehet elutasító</u><br><u>bizonylat is!</u>                                                                                 | Az utolsó tranzakció<br>adatai megjelennek a<br>kijelzőn                                 | 1-Eladás<br>2-Előengedély                                                                                       |
|                                                           | Limit alatti tranzakció<br>esetén a terminál csak<br>kereskedői bizonylatot<br>pyomtatll | 9                                                                                                    | Nem Igen                                                                                 | 3-Eladás előengedély<br>után<br>4-Borravaló könyvelés<br>5-Előengedély törlés                                   |
|                                                           | Amennyiben a vásárló _<br>igényli a vevői példányt:                                      | Nyugta másolat                                                                                                    |                                                                                          | 6-Áruvisszavét<br>7-Sztornó<br>8-Cash deposit<br>9-Nyugta másolat<br>10-MO/ TO (rendelés)                       |

Éjszakára kérjük a terminált <u>NEM áramtalanítva</u>, <u>alapállapotban hagyni</u> (dátum, idő, K&H logó látszik)! Az elérhető tranzakció típusokat a "Fizetőkártya elfogadói" szerződés szabályozza!!!

## Confidential

## K&H Pénzforgalmi Szolgáltató Kft.- POS kezelési útmutató MOVE/3500 mobil terminál

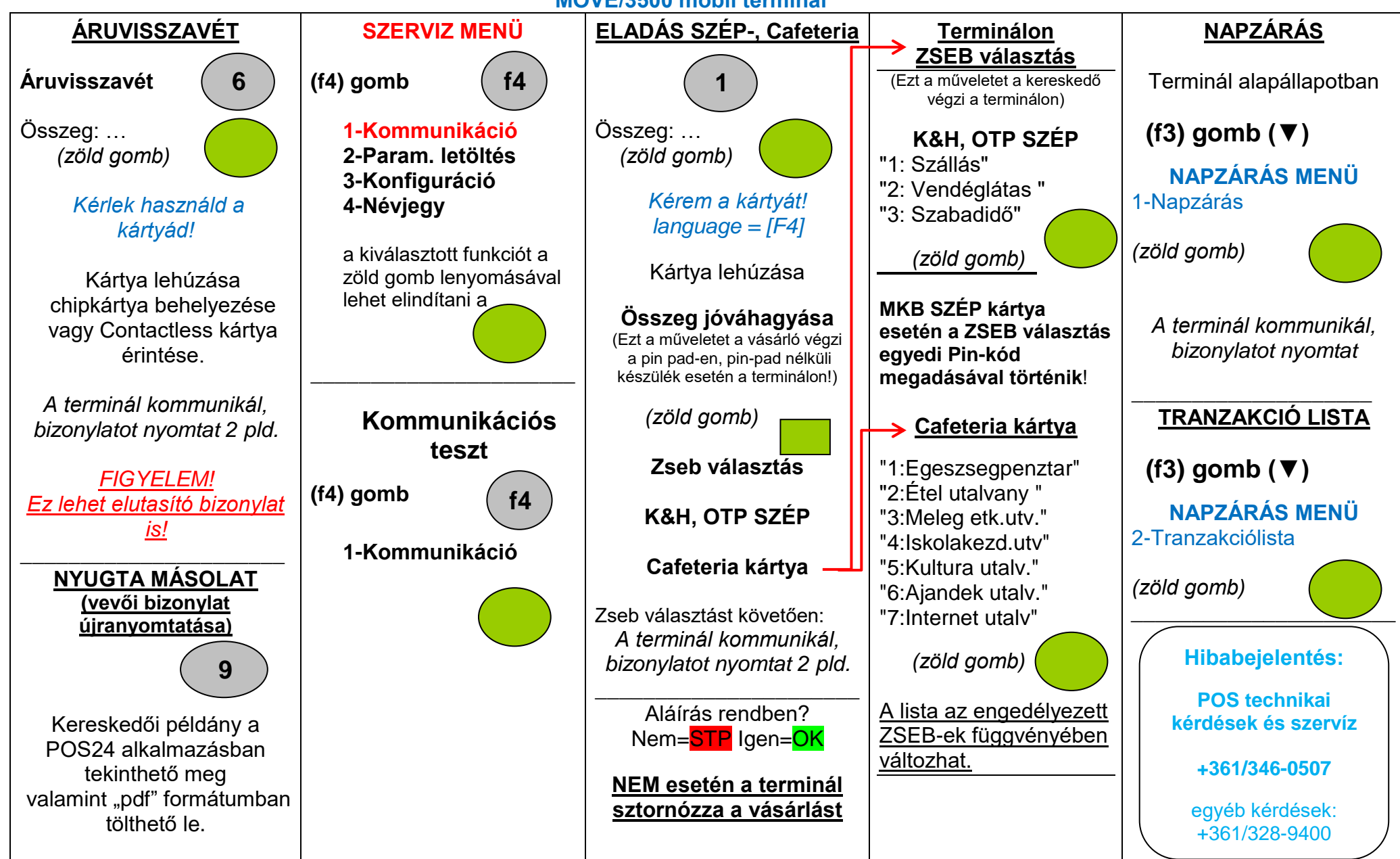